# Manheim.com

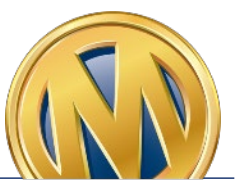

## How to Print a Purchased Vehicle Gate Pass

**Step 1**: Select the **Post-Sale Management** link to view transactions across all auctions. You can also select the **Post-Sale Management** icon in the Manheim app.

#### Old Manheim.com My Manheim > Post-Sale Management MY MANHEIM LOCATIONS Bidding Activity (OVE) Dashboard Post-Sale Management Profile Reporting Selling Activity (OVE) Simulcast Watch and Proxy Workbook

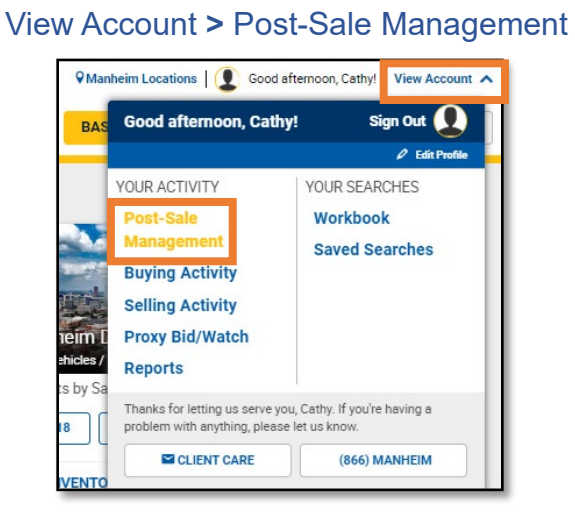

New Manheim.com

**Step 2**: From the **Purchases** tab, locate the vehicle with an available Gate Pass. Click the **Gate Pass** icon or the **Sale Documents** button to access and print the Gate Pass.

| Summary                                    | Payments         | Purchases | Sales                                                      | Offers                     |                                                             |                                                       |
|--------------------------------------------|------------------|-----------|------------------------------------------------------------|----------------------------|-------------------------------------------------------------|-------------------------------------------------------|
| Purchases Updated 03/18/2                  | 2020 12:11 pm El | TT        |                                                            |                            |                                                             |                                                       |
| Clear All<br>Last 30 Days                  |                  | Tod       | Select all<br>ay's purch                                   | nases (1)                  |                                                             | Make Payment                                          |
| Search<br>Search across<br>VIN (Single/Mul | all accounts     | ✓         | 2018 Ford F<br>1FTFW1<br>17,833 mi<br>Silver/GRY<br>CR 4.7 | -150 XLT<br>Sale Documents | Facilitating Location<br>CO - Manheim Denver<br>Simulcast , | i Balance<br>\$25,165.00<br>Sale Date<br>Mar 18, 2020 |
| Enter at least 6                           | character        |           | Order                                                      | Porder                     | Available Present                                           |                                                       |

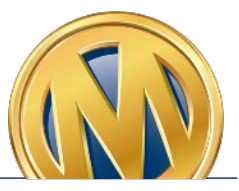

# Manheim.com

### How to Print a No Sale Gate Pass

**Step 1**: Select the **Post-Sale Management** link to view transactions across all auctions. You can also select the **Post-Sale Management** icon in the Manheim app.

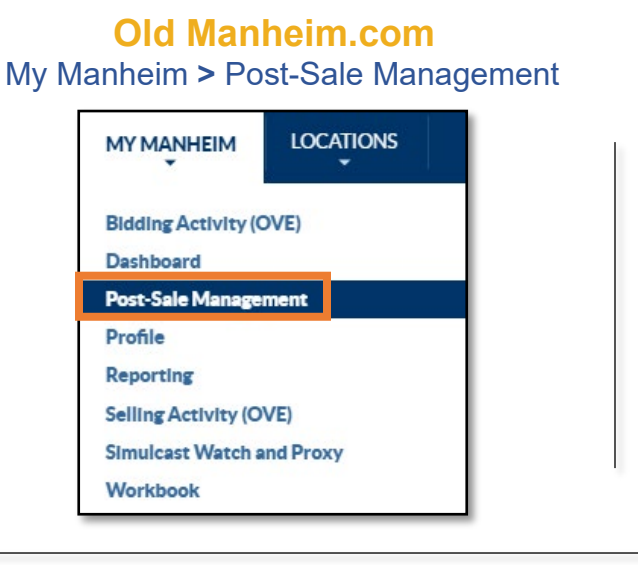

#### New Manheim.com View Account > Post-Sale Management

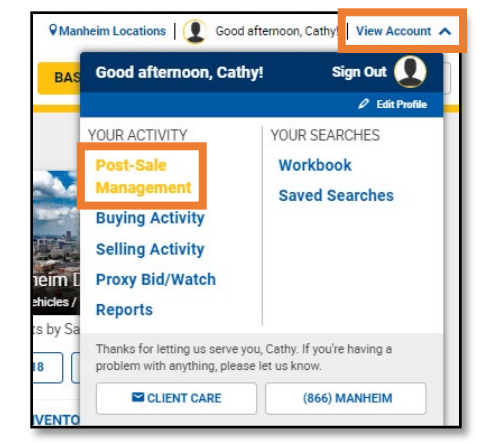

**Step 2**: From the **Summary** tab, scroll down to the **Sales** section. Click on **No Sale** under Gate Pass.

| lles                |             |           | Last      | 90 Days 🗸 |
|---------------------|-------------|-----------|-----------|-----------|
| Status              |             |           |           |           |
| Purchase Protection | Arbitration | Title     | Gate Pass |           |
| In Progress         | In Progress | 0 Absent  | 3 No Sale | 1         |
| Passed 4            | Complete    | 4 Problem | 0         |           |

**Step 3**: Select the vehicle(s) and click the **View (PDF)** button to access and print the gate pass(es) <u>or</u> click the **Email** button to email the gate pass(es).

| (1) Items selected                           |                                               | Email View (PDF) |
|----------------------------------------------|-----------------------------------------------|------------------|
| 2012 Nissan PATHF S S<br>5N1AR1N<br>115,426M | Facilitating Location<br>IL - Manheim Chicago | No Sale          |
| віаск/ вік                                   | Pick up Location<br>IL - Manheim Chicago      |                  |
|                                              |                                               |                  |